目次

## **\$**

• <u>操作手順</u>

振替休日の変更を行います。

## 操作手順

1. Shachihata Cloudにログインし、[ポータル]-[勤怠管理]をクリックし、勤怠管理にロ グインします。

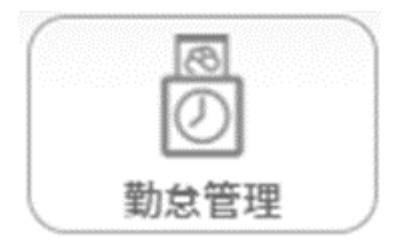

2. 左のメニューバーより [本人入力]をクリックします。

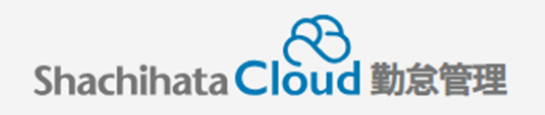

| C        | 打刻    |
|----------|-------|
| <b>S</b> | トップ   |
| Ø        | 本人入力  |
| Û        | 代理入力  |
| °C       | 勤怠管理者 |
| ſ        | 事業所   |
|          | 総務    |

3. [振替休日変更]をクリックします。

|    | 出勤簿     |        | 集計     |    |    |  |  |  |  |  |
|----|---------|--------|--------|----|----|--|--|--|--|--|
| 更新 | WEB打刻一覧 | 振替休日変更 | 一括登録開始 | 申請 | 印刷 |  |  |  |  |  |

4. 振替休日の変更を行いたい日付の実績を変更します。

| _ | cb≡ | 84           |    | 実績 |   |     | 申請時間 |      |       | 打刻時間 |    |      | 01-00-64 | 4.50 | 1400A | 休日勤 |    | A-1264 | 連絡事項・事                           | 2.00 1/ | 1 + # |
|---|-----|--------------|----|----|---|-----|------|------|-------|------|----|------|----------|------|-------|-----|----|--------|----------------------------------|---------|-------|
|   | 中請  | 819          | '  |    | ľ | 个纵亲 | 勤務帯  | 始業   | 終業    | 始業   | 終業 | 天面   | 时间外      | 1488 | 数 控脉  | 務   | 深投 | 火動     | 由等                               | 承認者     | 入川省   |
|   | *   | 4 木          | 通  | 常  | ~ |     | 基本勤務 | 9:00 | 18:00 |      |    | 8:00 |          | 1:00 |       |     |    |        |                                  |         |       |
|   |     | <u>5</u> 金法  | 振  | 休  | ~ |     |      |      |       |      |    |      |          |      |       |     |    |        | 休日勤務(202<br>4-03-17)分の<br>振禁休日取得 |         |       |
|   |     | <u>6</u> 土 休 | 通振 | 常休 |   |     |      |      |       |      |    |      |          |      |       |     |    |        | 项目小口 <b>攻</b> 持                  |         |       |

5. [振替休日変更登録]をクリックします。

|    | 出勤簿     |          | 集計          |    |
|----|---------|----------|-------------|----|
| 更新 | WEB打刻一覧 | 振替休日変更登録 | 振替休日変更キャンセル | 印刷 |

6.ダイアログが表示され、[OK]をクリックします。

| 振替休 | 日変更登録しました。 | <b>9471</b><br>हर<br>54 |
|-----|------------|-------------------------|
|     | ОК         | جء<br>2                 |

7. 更新を行った日付の実績が変更されます。

| _ | - h= |              | <b>₽</b> 48 | てお業 | 申請時間  |       |       | 打刻時間 |    | <i>.</i> ⊕ <i>1</i> 64 | at 69.61 | 41.70 | 1000 | 休日勤 | 2007                 | 67.8L | ******                       |     | 入力       |
|---|------|--------------|-------------|-----|-------|-------|-------|------|----|------------------------|----------|-------|------|-----|----------------------|-------|------------------------------|-----|----------|
|   | 甲調   | 111          | 天和          | 不祝来 | 勤務帯   | 始業    | 終業    | 始業   | 終業 | 天國                     | PJIEJ7F  | илж.  | 控脉   | 務   | <i>a</i> <b>k1</b> X | ~100  | <b>进船争</b> 损"争田夺             | 小配白 | 者        |
|   |      | 3水           |             |     | 基本勤務B | 11:00 | 20:00 |      |    | 8:00                   |          | 1:00  |      |     |                      |       | 変更                           |     | 鯱旗<br>太郎 |
|   |      | <u>4</u> 木 f | 木 振休        |     |       |       |       |      |    |                        |          |       |      |     |                      |       | 休日勤務(2024-03-1<br>7)分の振替休日取得 |     |          |
|   |      | <u>5</u> 金   |             |     | 基本勤務  | 9:00  | 18:00 |      |    | 8:00                   |          | 1:00  |      |     |                      |       |                              |     |          |